# How to generate Hibernate mapping files & annotation with Hibernate Tools

By mkyong | December 12, 2009 | Updated : April 22, 2011 | Viewed : 268,306 times

In this article, we show you how to use **Hibernate / JBoss Tools** to generate Hibernate mapping files (hbm) and annotation code from database automatically.

Tools in this article

- 1. Eclipse v3.6 (Helios)
- 2. JBoss / Hibernate Tools v3.2
- 3. Oracle 11g
- 4. JDK 1.6

cuu duong than cong . com

#### Note

Before proceed, please Install Hibernate / JBoss Tools in Eclipse IDE.

### 1. Hibernate Perspective

#### u duong than cong . com

Open your "Hibernate Perspective". In Eclipse IDE, select "Windows" >> "Open Perspective" >> "Others...", choose "Hibernate".

## 2. New Hibernate Configuration

In Hibernate Perspective, right click and select "Add Configuration..."

In "Edit Configuration" dialog box,

- 1. In "**Project**" box, click on the "Browse.." button to select your project.
- 2. In "Database Connection" box, click "New.." button to create your database settings.
- 3. In "**Configuration File**" box, click "Setup" button to create a new or use existing "Hibernate configuration file", hibernate.cfg.xml.

| Edit launch configuration properties                   |         |  |
|--------------------------------------------------------|---------|--|
| Select or configure a Console Configuration            |         |  |
| Name: Oracle - Hibernate                               |         |  |
| 🕼 Main 🔲 Options 🍫 Classpath 🎯 Mappings 🔲              | Common  |  |
| Туре:                                                  |         |  |
| Ore O Annotations (jdk 1.5+) O JPA (jdk 1.5+)          |         |  |
| Project:                                               |         |  |
| HibernateExampleing than con                           | Browse  |  |
| Database connection:                                   |         |  |
| Oracle Database                                        | New Edt |  |
| Property file:                                         |         |  |
|                                                        | Setup   |  |
| Configuration file:                                    |         |  |
| \HibernateExample\src\main\resources\hibernate.cfg.xml | Setup   |  |
| Persistence unit:                                      |         |  |
|                                                        | Browse  |  |
| cuu duong than con                                     | g.com   |  |
| Apply                                                  | Revert  |  |
| MIMORECON                                              |         |  |
| Nikvong.com                                            |         |  |

See your list of your tables in "Hibernate Perspective".

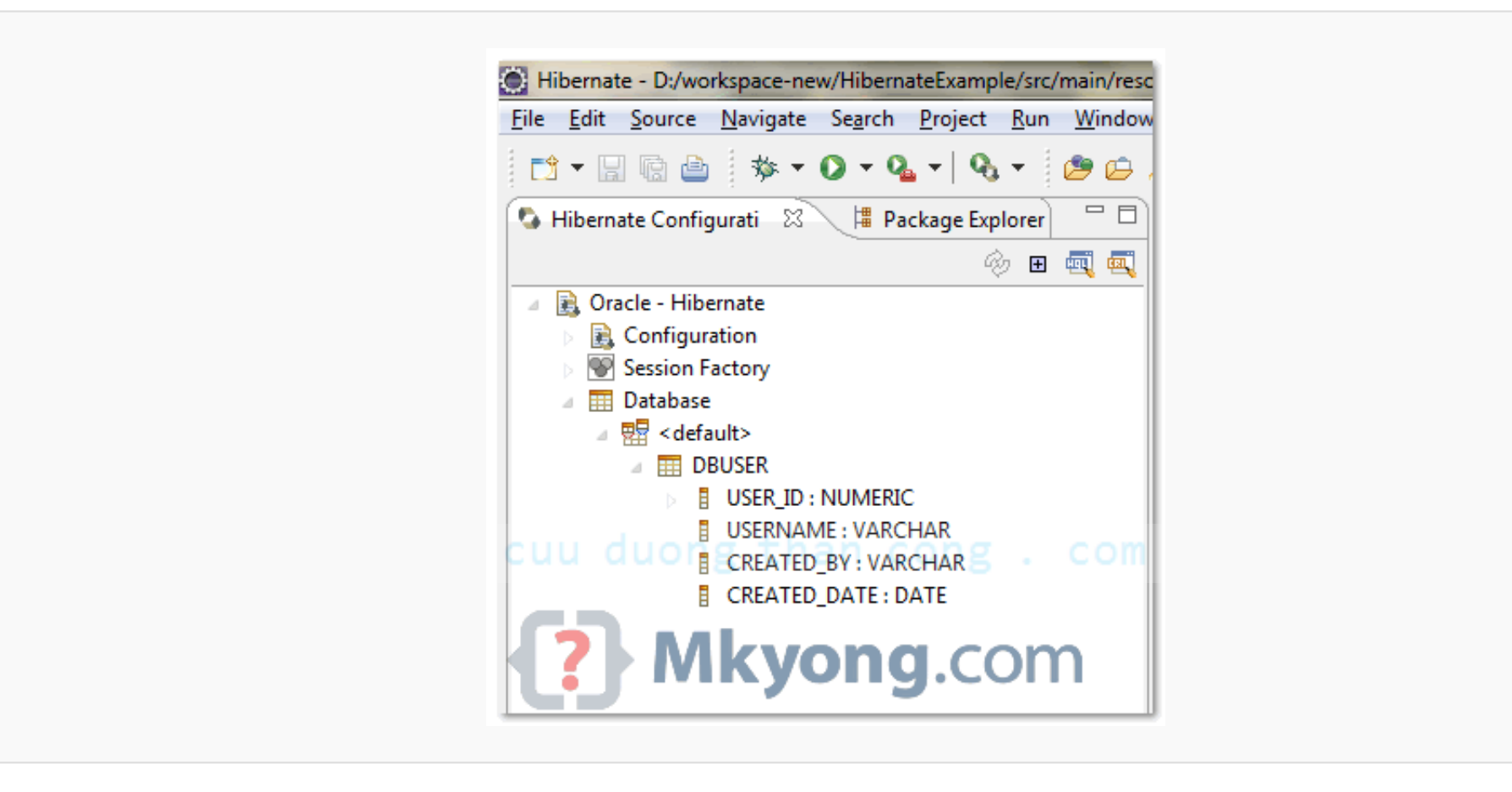

#### Sample of "hibernate.cfg.xml", connect to Oracle 11g database.

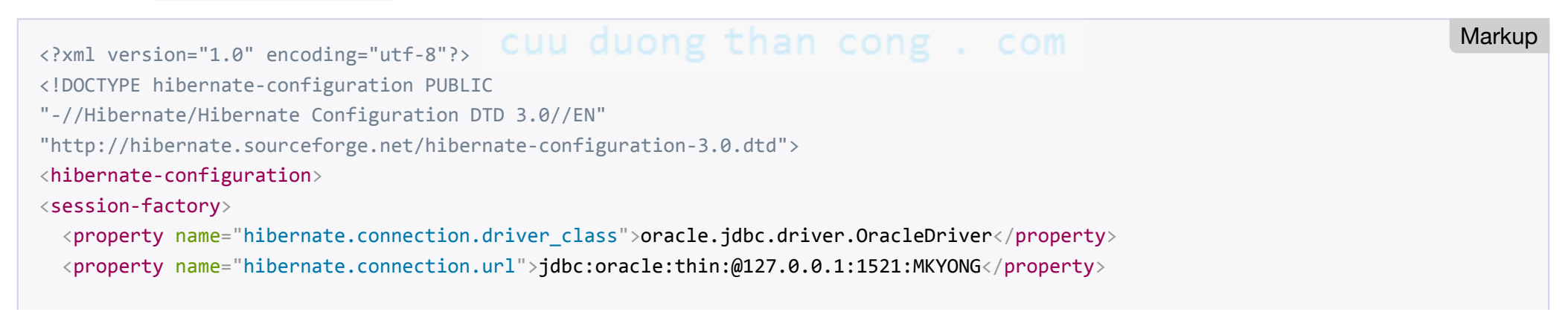

```
<property name="hibernate.connection.username">mkyong</property>
<property name="hibernate.connection.password">password</property>
<property name="hibernate.dialect">org.hibernate.dialect.Oracle10gDialect</property>
<property name="hibernate.default_schema">MKYONG</property>
</session-factory>
</hibernate-configuration>
```

## 3. Hibernate Code Generation

Now, you are ready to generate the Hibernate mapping files and annotation codes.

- In "Hibernate Perspective", click "**Hibernate code generation**" icon (see below figure) and select "Hibernate Code Generation Configuration"

cuu duong than cong . com

cuu duong than cong . com

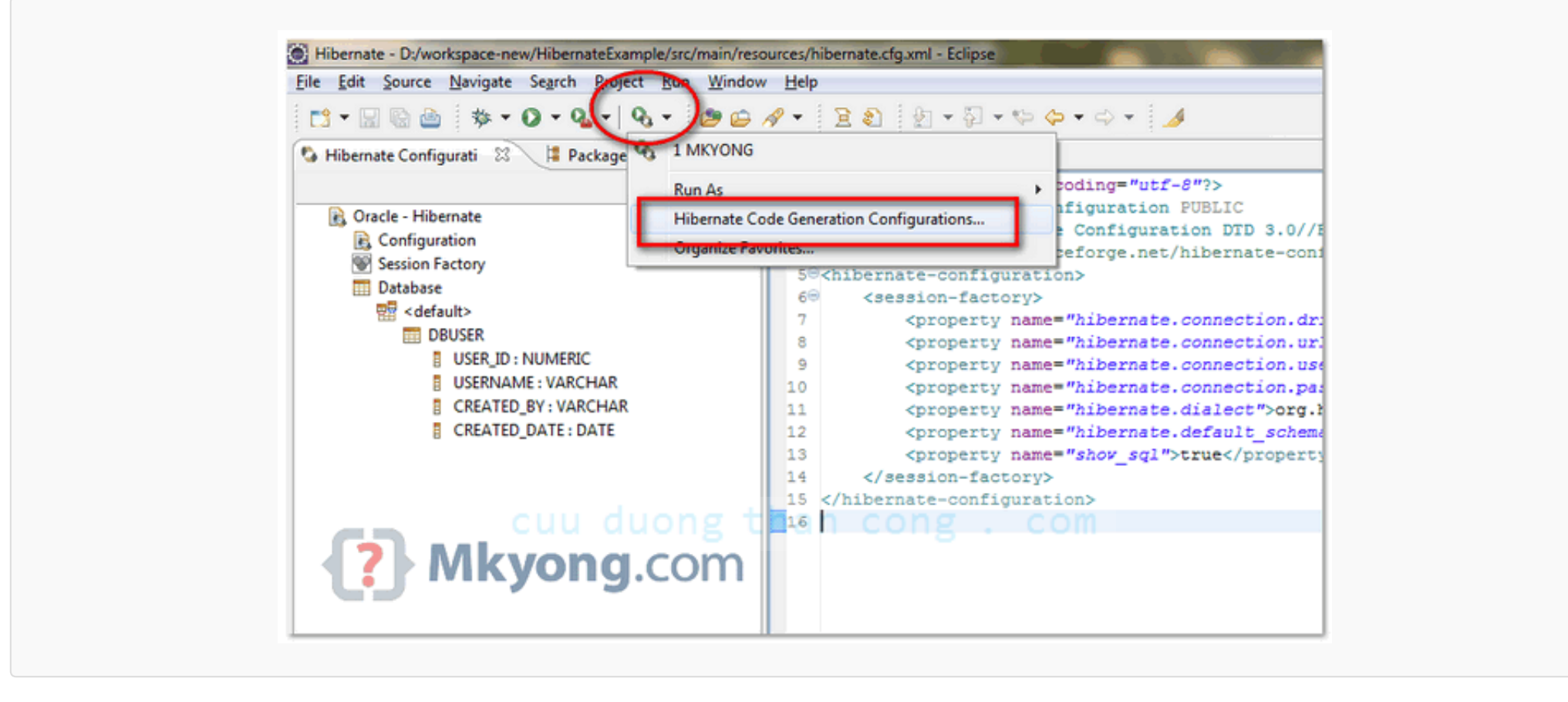

- Create a new configuration, select your "**console configuration**" (configured in step 2), puts your "**Output directory**" and checked option "**Reverse engineer from JDBC Connection**".

#### cuu duong than cong . com

| Name:       MKYONG         Image:       Main       Exporters       Refresh       Common         Image:       Image: |
|----------------------------------------------------------------------------------------------------|
| Q MKYONG         Output directory:       \HibernateExample\target       Browse         Package:                                                                                                    |
| CUU CUONG C Detect many-to-many tables COM                                                                                                    |

- In "Exporter" tab, select what you want to generate, Model, mapping file (hbm), DAO, annotation code and etc.

| Create, manage, an<br>Select or configure a co | d run configurations de generation                                      |
|------------------------------------------------|-------------------------------------------------------------------------|
| 🖸 🗈 🗙 😑                                        | Name: MKYONG                                                            |
| type filter text                               | 🖏 Main 😘 Exporters 🔗 Refresh 🗔 Common                                   |
| G Hibernate Code<br>G MKYONG                   | General settings:<br>✓ Use Java 5 syntax<br>─ Generate EJB3 annotations |
| cuu                                            | Exporters:                                                              |
| <                                              | Properties:                                                             |
| Filter matched 2 of 2 ite                      | Apply Revert                                                            |
| ? M                                            | Kyong.com Run Close                                                     |

See result

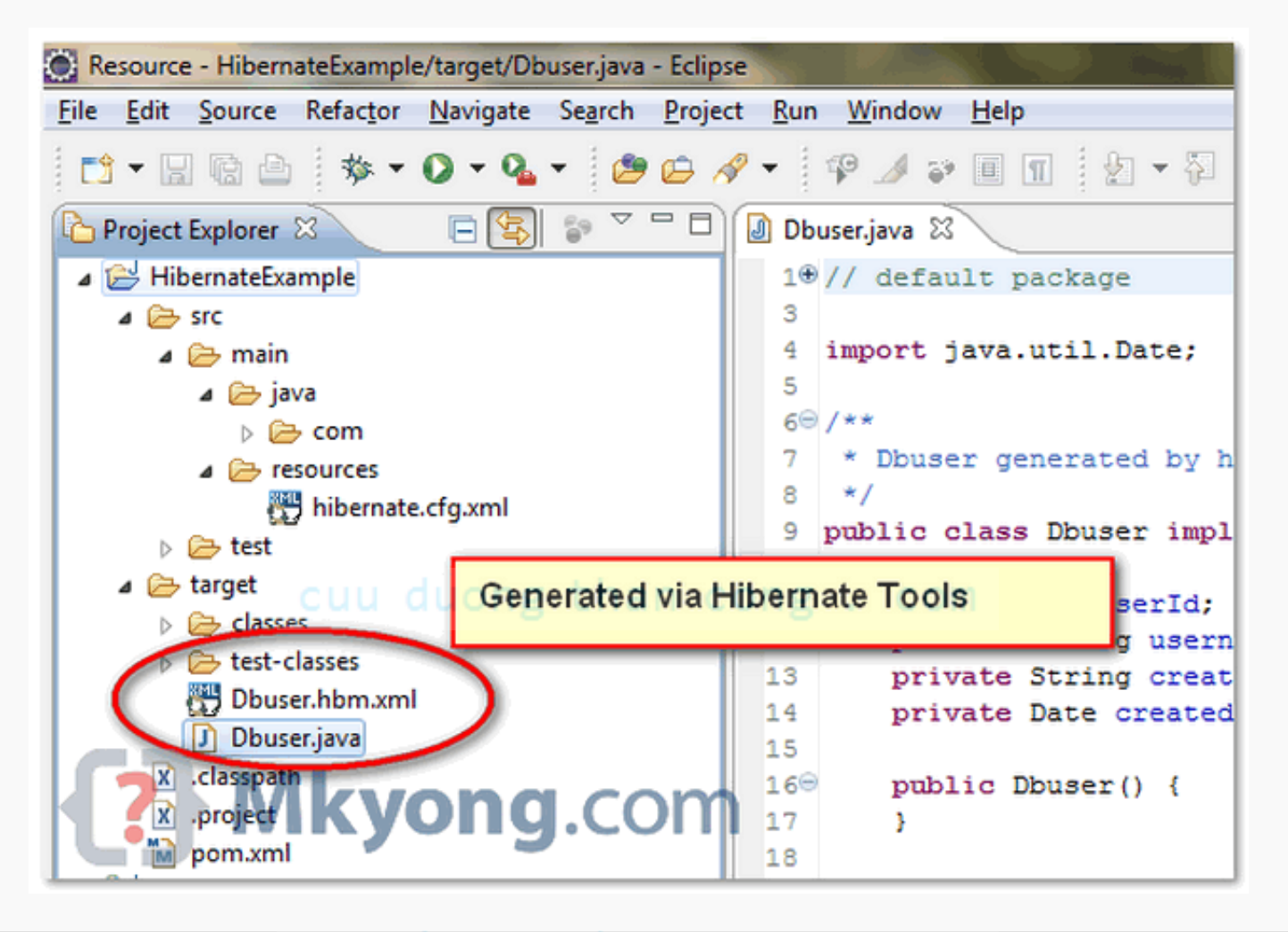

#### cuu duong than cong . com

#### Note

The generated Hibernate mapping file and annotations code are very clean, standard and easy to modify. Try explore more features.

Tags :hibernatehibernate tools

http://www.mkyong.com/hibernate/how-to-generate-godegwith-hibernate-tools/

## cuu duong than cong . com

cuu duong than cong . com